## 研修管理システムの流れ (ID/パスワード申請がまだの方)

スマートフォン・パソコンどちらからでも入力できます。

| ①日本介護支援専門員協会ホームペ<br>My ページをクリック | ージより会員専用<br>フ                                                                             |                                                                                                    | Myページをクリック                                                                                                    |  |  |
|---------------------------------|-------------------------------------------------------------------------------------------|----------------------------------------------------------------------------------------------------|----------------------------------------------------------------------------------------------------|--|--|
| ー般社団法人<br>日本介護<br>JCMA Japan    | <b>支援専門員協会</b> サー<br>Care Manager Association                                             | イト内検索 Q<br>文字の大きさ 大 小<br>会について                                                                                                    | <ul> <li>▲ 会員専用 Myページ</li> <li>ペログイン»</li> <li>«新規入会申込»</li> <li>«受講管理・動画配信システムの利用登録»</li> <li>もこちらから</li> </ul>                                                                                                    |  |  |
| TOME                            |                                                                                           |                                                                                                    |                                                                                                    |  |  |
| ②新規登録をする                        | н                                                                                         | ログイン                                                                                                    |                                                                                                    |  |  |
|                                 |                                                                                           | 会員番号をお持ちの方<br><sub>会員番号(ログインID)</sub>                                                                                                    | のログイン                                                                                                    |  |  |
| ログイン場面の入会申込(新規登録)への             |                                                                                           | パスワード                                                                                                    |                                                                                                    |  |  |
| 登録をお願いします                       |                                                                                           |                                                                                                    |                                                                                                    |  |  |
|                                 |                                                                                           | ロイ<br>パスワードをお忘れですか?                                                                                                    | クイン状態を保存する ログイン                                                                                                    |  |  |
|                                 |                                                                                           |                                                                                                    | 感道範疇の利田郡福中」 3 みをそ望されえ方けり下の酒日を                                                                                                    |  |  |
|                                 |                                                                                           | ご記入の上、登録ボタンを押して下す                                                                                                    | は消費性の利用型量が中したので、特定C10001は次下の項目で<br>さい。                                                                                                    |  |  |
|                                 |                                                                                           | 登録の旅びる声に「注意派」 Windu<br>リック]<br>入会申込受領後、入会会・年会費の<br>よりご連絡いたします。<br>そのため、入会申込の際にお知らせ<br>に語る(当気会等道用見支部)と共<br>なお、当覧会を選会された方で、研<br>れる場合には、電話(03-3518-07)<br>名気にご運搬くたさい(研修受調察)<br>あります。またご登録がスムーズにい | WHO・Internet Explored ITをあまでのカバイ にときジ<br>振り込み等は夢道府県監会・協議会(当協会報道府県広部)<br>いただいた氏名・ご自宅住所等の個人情報は夢道府県協会・<br>有させていただきますので、ご了永ください。<br>修受講覧型システム・範疇配信システムのみご利用を希望さ<br>(77)またはメール (member@jcma.or.jp) にて、当協<br>使システムの利用登録をされますと重要登録になる可能性が<br>いかないことがありますので、ご注意ください。) |  |  |
| 登録種別を協会に入会希望の方は「入会者             | 希望」、                                                                                      | <ul> <li>・日本介護支援専門員協会会費納入き</li> <li>登録種別</li> </ul>                                                                                                    | 規約[PDF]<br>▼                                                                                                    |  |  |
| 会員システムのみの利用の方は                  | ・日本介護支援専門員協会会責務入規約[PDF]<br>登録税例                                                           | ·                                                                                                    | ★入会希望:後日、都道府県支部より入会金・年会費などのご請求をさせていただきます。                                                                                                    |  |  |
| 「受講管理の利用登録申込」を選択                | 入会希望<br>「空話日本の可加田寺市田原花<br>潮モスルックス 推算化クンセ<br>上に「ひ・PV」が表示されます<br>参戦小いとだき、ログインへとお<br>氏島カナ(数) | <ul> <li>(会会・中会員な)</li> <li>(読みください)</li> </ul>                                                                                                    | ★受講管理・動画配信システムの利用登録申込:以下の<br>項目を入力のうえ、登録ボタンを押していただくと画面<br>上に「ID・PW」が表示されます。表示されたID・PWを                                                                                                    |  |  |
|                                 |                                                                                           | 介護支援専門員道有効期間高了日<br>介護支援専門員動器状況<br>主任介護支援専門員動器状況<br>主任介護支援専門員物期間第7日<br>介護支援専門員物期間第7日<br>介護支援専門員物規制関係了日                                                                                         |                                                                                                    |  |  |
| 入力が終わったら登録を押す。                  |                                                                                           | 介護支援等门員可吸納可以有相之<br>介護支援專門員取得時の資格3<br>発送先                                                                                                    |                                                                                                    |  |  |
| 登録メールアドレスに登録完了メール               | が届くので                                                                                     | 空绿                                                                                                    |                                                                                                    |  |  |
| 確認してください。                       |                                                                                           |                                                                                                    |                                                                                                    |  |  |
| ※研修受講可否は登録されたメールに               | こ送信しますので                                                                                  |                                                                                                    |                                                                                                    |  |  |
| 必ず確認をお願いします。                    |                                                                                           |                                                                                                    |                                                                                                    |  |  |

## ③会員情報の変更・研修受講申込

ID(会員番号)とパスワードが発行されると受講管理システム My ページを閲覧することができます。

| ● <sub>般社回法人</sub><br>日本介護支援専門員 | 協会<br>サイト内検索<br>Q  | A 会員専用 Myページ                               | 会員番号(ID)と  |
|---------------------------------|--------------------|--------------------------------------------|------------|
| JCMA Japan Care Manager Asso    | ciation 文字の大きさ 大 小 | ≪ログイン≫<br>≪新規入会申込≫<br>≪受講管理・動画配信システムの利用登録≫ | パスワードを入力して |
| HOME お知らせ                       | 協会について             | もこちらから                                     | ログインをクリック  |

| ▲<br>会員<br>信報<br>会員証) | 会員氏名   一般社団法人 兵準県 介蔵支援専門員協会<br>会員勝号   12345<br>登録メールアドス   <sub>××××</sub> 1@hyogo-caremanet.com<br>属糸組<br>sample<br>回信教父 | <ul> <li>デンケート</li> <li>▲ 会員専用<br/>Myページ</li> <li>○ 房作に回するお問告せ</li> </ul> |
|-----------------------|----------------------------------------------------------------------------------------------------|---------------------------------------------------------------------------|
| ▲<br>●<br>●<br>●<br>○ | 令和 5 年〇月〇日<br>主任講習 〇コース(兵庫県)                                                                                             | ₩₩₽₽₽スト                                                                   |

会員情報の変更がある場合は 「会員情報の変更」をクリックし、 最新情報へ更新してください

受講できる研修の申込日(昼の12時~)よりこの表記が出てきます。

申込日以前、申込締切り以降は表記されません。

クリックすると研修の詳細が表示されますので、よくご確認の上、詳細ページ下にある申込ボタンを押し お申込みください。

申込が完了すると、登録メールアドレスに申込完了メールが自動送信されます。